## MAUSERNOW

## Wist je dat... je MauserNOW-artikels kan bekijken in je gewenste taal?

## Een webpagina vertalen (Microsoft Edge):

- 1. Typ www.mausernow.com in de adresbalk van de internetbrowser of scan de MauserNOW-QR-code.
- 2. Klik met de rechtermuisknop ergens op de webpagina.
- 3. Selecteer de optie "Vertalen naar..." [Translate to...].
- 4. Open aan de rechterkant van de adresbalk het vertaalmenu.
- 5. Gebruik het vervolgkeuzemenu om de gewenste taal te selecteren. Selecteer "Vertalen" [Translate].

CŴ

- 6. Selecteer het artikel dat je wilt bekijken.
- 7. Herhaal stap 2-5 om de artikelpagina te vertalen.

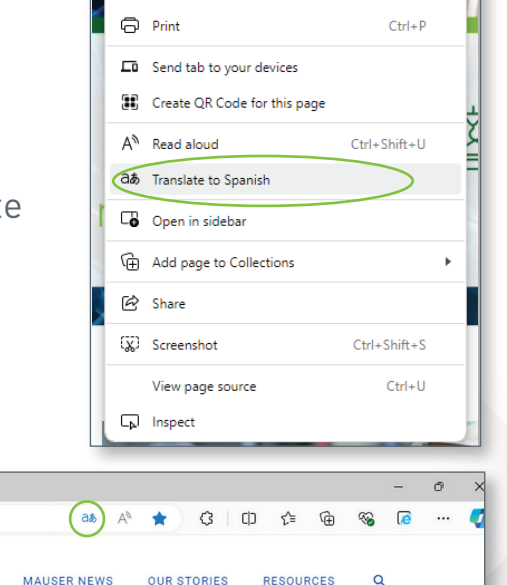

Alt+Left arrow

Ctrl+R

Ctrl+S

C Refresh

Save as

Om MauserNOW zo in te stellen dat het altijd naar je gewenste taal vertaalt, gebruik je na het selecteren van je gewenste taal (stap 5) het vervolgkeuzemenu "Meer" [More] om de optie "Altijd Engels vertalen" [Always translate English] te selecteren.

🔲 🤮 Home - MauserNOW

MAUSERNOW

https://www.mausernow.com

× +

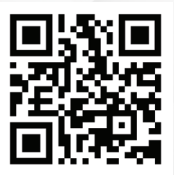

Scan voor snelle toegang tot MauserNOW